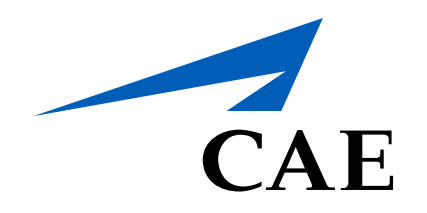

# **CAERise Editor**

**Module Scheduler Details** 

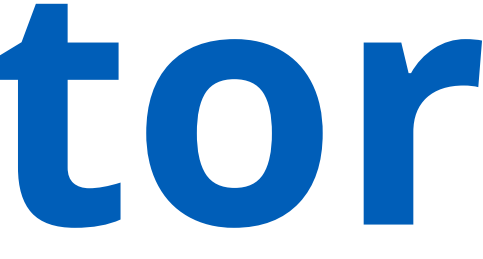

# **Module Scheduler Details**

Each reservation has its own set of module details for you to view. To view the module details, click on the blue arrow on the left of the reservation.

To learn more about the module scheduler details, review the information below.

| 88 | Dashboard        |   | Module Scheduler |                                |                                         |                                       |  |
|----|------------------|---|------------------|--------------------------------|-----------------------------------------|---------------------------------------|--|
|    | Courses          |   | <b>∀</b> FILTERS |                                |                                         |                                       |  |
| ۵  | Lessons          |   |                  |                                |                                         |                                       |  |
|    | Modules          |   | *                | Reservation #                  | Customer                                | Course                                |  |
|    |                  |   | ~                | WRM2 1 2                       | Exer 2 Division of IMP 2 LTD            | Learj 3 current - 5 4                 |  |
| 8  | Module Scheduler |   |                  | Date/Time                      | Unit Name                               | Session Type Module                   |  |
| Ż  | Tasks            |   |                  | 26-May-2021, 20:59             | UnitName WRMay2<br>3 #0                 | 16- Simulator Demo - Execaire - (1-4) |  |
| ්  | Change Requests  |   |                  |                                |                                         |                                       |  |
| ጽ  | Customers        |   | >                | Taly-May27.2-<br>2021052713-02 | Execaire a Division of<br>IMP Group LTD | Learjet 45 Recurrent - 5 Day          |  |
| 20 | Administration   | > | >                | simonMay26-01-02               | ExecAire                                | Learjet 45 Recurrent - 5 Day          |  |
|    |                  |   | >                | WR1001-02                      | ExecAire                                | Learjet 45 Recurrent - 5 Day          |  |
|    |                  |   | >                | simonsterMay27-01-<br>02       | ExecAire                                | Learjet 45 Recurrent - 5 Day          |  |
|    |                  |   | >                | WRMay26-4-01-02                | ExecAire                                | Learjet 45 Recurrent - 5 Day          |  |
|    |                  |   | >                | Talytesting-<br>May25.21-01-02 | ExecAire                                | Learjet 45 Recurrent - 5 Day          |  |

# Date/Time

This column displays the date and time that the training session will take place.

# Module

This column identifies the module's name.

# Status

This column displays the status. An assigned module will be green, a module that cannot be found will be yellow and an unassigned module will be red.

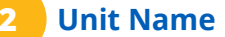

This column lists the unit name for the module. Given that there may be multiple modules, this help further identify each module.

# Module Duration

This column lists how long the module lasts.

|               |                          | 41 of 41 Reservations      |
|---------------|--------------------------|----------------------------|
| Client ↓      | Fleet                    | Dates                      |
| Pete Mitchell | Br 5 er Learjet          | 6 lay-2021 to 7 2021       |
|               | Module Duration Session  | on Duration Status         |
|               | 01:00                    | 04:00 • ···                |
|               |                          |                            |
| Pete Mitchell | Bombardier Learjet<br>45 | 26-May-2021 to 06-Jun-2021 |
| Pete Mitchell | Bombardier Learjet<br>45 | 28-May-2021 to 30-May-2021 |
| Pete Mitchell | Bombardier Learjet<br>45 | 03-Jun-2021 to 05-Jun-2021 |
| Pete Mitchell | Bombardier Learjet<br>45 | 29-May-2021 to 31-May-2021 |
| Pete Mitchell | Bombardier Learjet<br>45 | 26-May-2021 to 28-May-2021 |
| Pete Mitchell | Bombardier Learjet<br>45 | 27-May-2021 to 29-May-2021 |

### **Session Type**

This column shows whether the session is meant for a classroom or a simulator.

### **Session Duration**

This column allows users to know how long the entire training session will last.

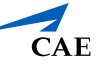